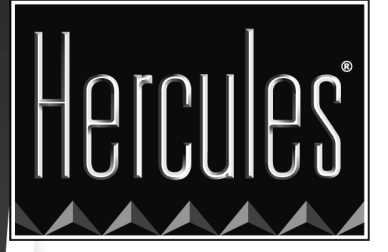

# MANUAL DE WEBCAM STATION EVOLUTION

# HERCULES DUALPIX INFINITE

# CONTENIDO

Al hacer clic en un título en esta tabla de contenido se mostrará la sección correspondiente

| 1.             | INTRODUCCIÓN3                                                                                                    |
|----------------|----------------------------------------------------------------------------------------------------|
| 2.             | AJUSTE DEL MICRÓFONO Y DE LA IMAGEN 4                                                                                                    |
| 3.<br>¿C<br>HE | ¿TIENES EL ESPÍRITU DE UNA ESTRELLA DEL ROCK O UN PERIODISTA?<br>REES QUE TIENES MADERA DE CÓMICO? ⇔ GRABA TU ACTUACIÓN CON<br>RCULES WEBCAM STATION EVOLUTION |
|                | 3.1. Tomar una sola foto                                                                                                    |
| 4.<br>YC       | SI DESEAS TRANSFERIR TUS VÍDEOS DIRECTAMENTE A TU CUENTA DE<br>DUTUBE                                                                                          |
| 5.             | ¿DESEAS AÑADIR FOTOS O VÍDEOS A TU BLOG?11                                                                                                    |
| 6.             | ¿DESEAS TRANSFERIR TUS FOTOS/VÍDEOS A TU IPOD?                                                                                                    |
| 7.             | ¿DESEAS TRANSFERIR TUS FOTOS/VÍDEOS A TU PSP?                                                                                                    |
| 8.<br>OF       | ¿DESEAS TRANSFERIR TUS FOTOS/VÍDEOS A UNA CARPETA EN TU<br>RDENADOR?                                                                                           |
| g              | DESEAS ENVIAR TUS FOTOS/VÍDEOS POR CORREO ELECTRÓNICO? 17                                                                                                    |

# 1. INTRODUCCIÓN

Webcam Station Evolution es una herramienta rápida y sencilla para capturar fotos y vídeos mediante tu webcam y luego mostrarlos en una amplia variedad de medios. Gracias a Webcam Station Evolution puedes, en pocos clic, añadir las fotos a tu Blog, emitir tus vídeos por Youtube o transferir tus imágenes y vídeos a una consola PSP® o a un iPod®.

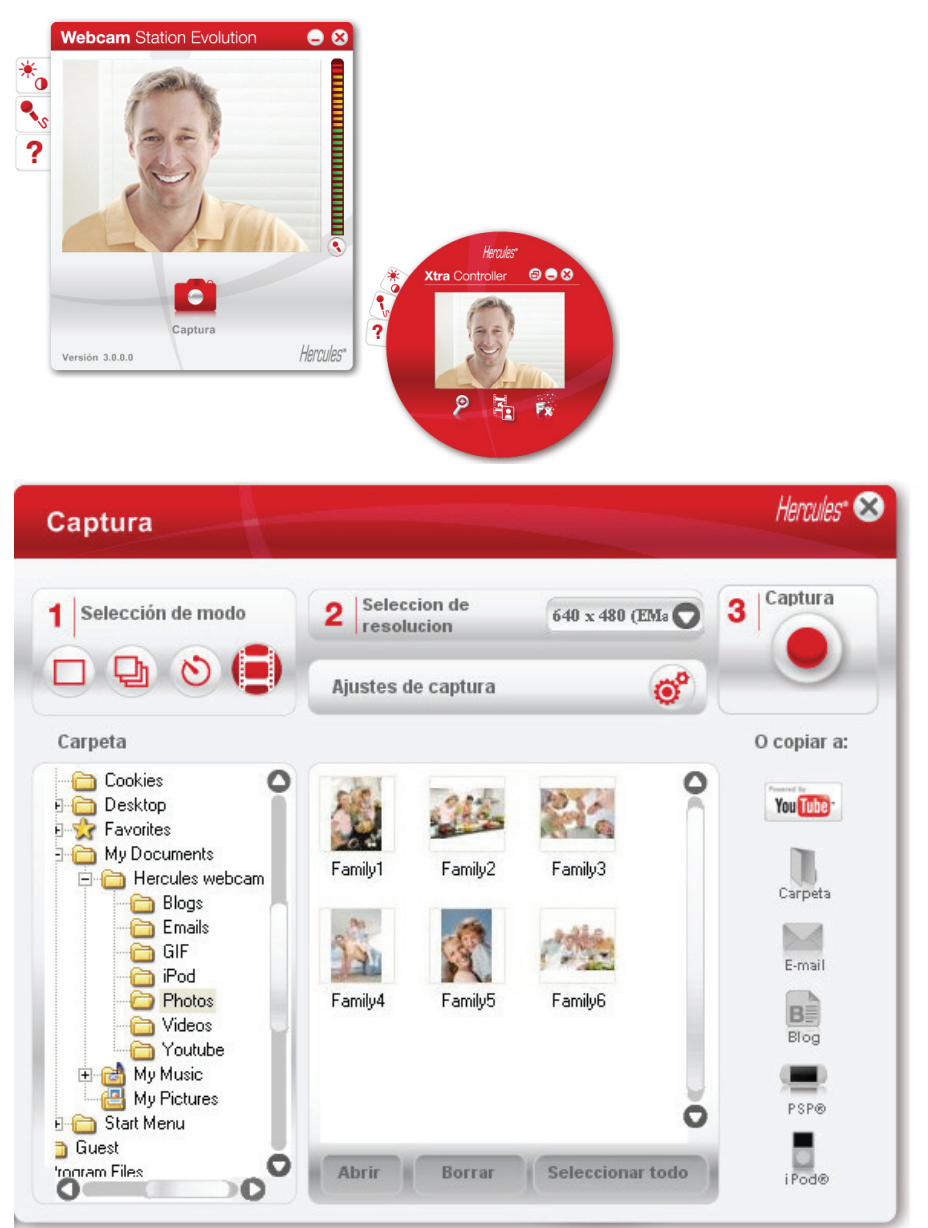

# 2. AJUSTE DEL MICRÓFONO Y DE LA IMAGEN

Ajuste del micrófono de la webcam en Webcam Station Evolution

| tercules Dualp ix Infinite Mir | O |
|--------------------------------|---|
| 78                             |   |
|                                |   |
| 9                              |   |
|                                |   |
|                                |   |
|                                |   |
| Volumen micro                  | 3 |
|                                |   |

- Haz clic en el botón 🍢.

- Habla normalmente en el micrófono mientras mueves al mismo tiempo el deslizador de volumen del micrófono hasta que el indicador llegue a la zona amarilla sin entrar en la zona roja.

- Puedes hacer clic en **Ajustes de audio** para abrir las propiedades de grabación del micrófono.

- Una vez que hayas terminado, haz clic en **Aplicar** y luego en **Aceptar**.

#### Ajuste de la imagen de la webcam en Webcam Station Evolution

| -┿- Ajustes d | e vídeo            | Hercules*                           |
|---------------|--------------------|-------------------------------------|
|               | Manual             | Auto                                |
| Brillo —      |                    | 20                                  |
| Contraste     |                    | 32                                  |
| Gamma         | 0                  | 103                                 |
| Saturación —  |                    | 64                                  |
| Nitidez       |                    | 6                                   |
| Exposición —  | 0                  | -5 🔘                                |
| O Activar co  | lores O            | Encender el LED                     |
| e Cancelar p  | Darpadeo           | Compensación de<br>retroiluminación |
|               | U Sija Laminosidad |                                     |
|               | Predeterminado     | Cancelar Aceptar                    |

- Haz clic en el botón 찬.

- Ajusta los diferentes valores: brillo (si la imagen es demasiado oscura o demasiado ligera, por ejemplo), tono... y mira la diferencia en la ventana de visualización.

- Haz clic en **Predeterminado** si no estás satisfecho con tus nuevos ajustes y deseas volver a los valores predeterminados.

- Una vez que hayas terminado, haz clic en **Aplicar**, y luego en **Aceptar**.

#### ¿TIENES EL ESPÍRITU DE UNA ESTRELLA DEL ROCK O UN PERIODISTA? 3. ¿CREES QUE TIENES MADERA DE CÓMICO? ⇒ GRABA TU ACTUACIÓN CON HERCULES WEBCAM STATION EVOLUTION

¿Quién no ha soñado con convertirse en un cantante, un coreógrafo o un periodista? ¿Por qué no utilizar Hercules Hercules Dualpix Infinite para filmarte y mejorar tu estilo? Gracias al software Webcam Station Evolution, puedes imitar a las estrellas o crear tu propio estilo dejando que tu imaginación vuele libremente. Para ello, utiliza las completas opciones de disparo de la webcam (foto, modo ráfaga o captura de vídeo y temporizador).

#### 3.1. Tomar una sola foto

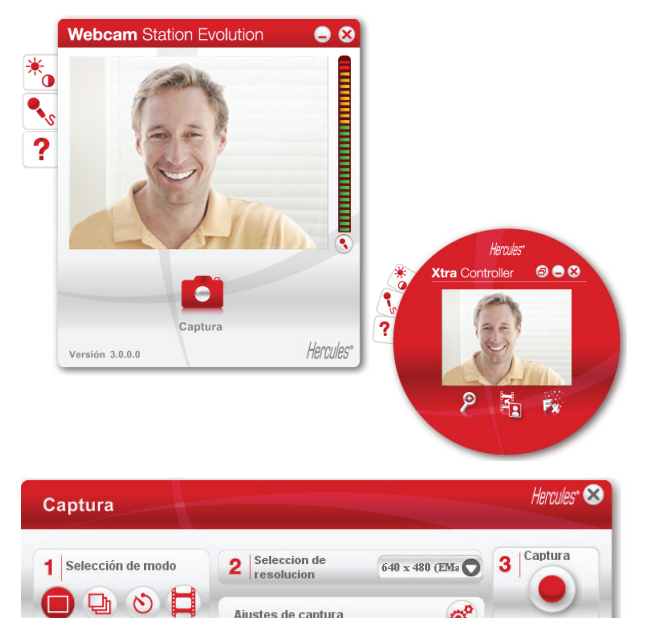

Ajustes de captura

19

Abrir

16.6

Family2

Borrar

Family3

Carlos and

FamilyE

Carpeta

) Gue 'togram Files

Cookies Desktop Favorites My Documents

Elogs

Blogs Emails GIF Pod Photos Videos My Music My Pictures Start Menu et

2

0

o

٥

Q

O copiar a

You Tube

Carpel

E-mail

Blog

- Ejecuta Webcam Station Evolution.

Nota: Xtra Controller también se abre en la parte inferior derecha de la pantalla para permitirte acceder a las funciones de zoom. Si no deseas utilizar esas funciones, puedes ocultar la ventana haciendo clic en el botón 🕞 situado en la esquina superior derecha.

- En la ventana principal, haz clic en el botón Captura.

Se abre una nueva ventana. Sigue los pasos que se indican en pantalla:

1. Selecciona el modo Único disparo.

|  | _ | _ | _ |   |
|--|---|---|---|---|
|  |   | - | - | _ |
|  | _ |   |   |   |
|  | _ |   |   |   |
|  | _ |   |   |   |
|  |   |   | L |   |

2. Selecciona la resolución en la lista desplegable.

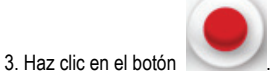

La imagen se guarda en la ubicación y en el formato (jpeg) seleccionado de forma predeterminada, y se abre la carpeta que contiene las imágenes, proporcionando miniaturas de las fotos.

Nota: Para modificar la ubicación y el formato de guardado predeterminados, consulta el capítulo 3.5. Selección de ajustes de captura de vídeo y foto.

#### 3.2. Tomar fotos en modo Ráfaga

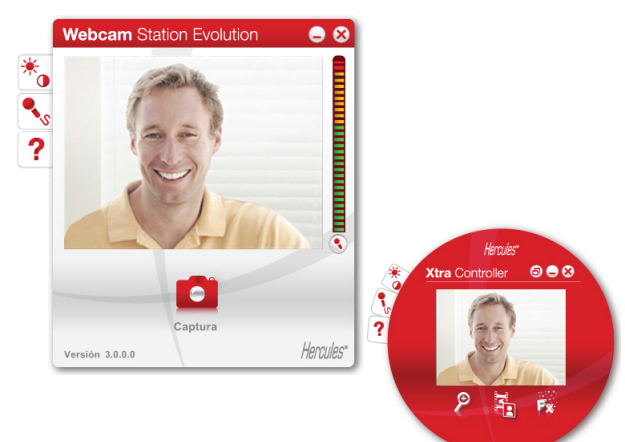

- En la ventana principal de Webcam Station Evolution, haz clic en el botón Captura.

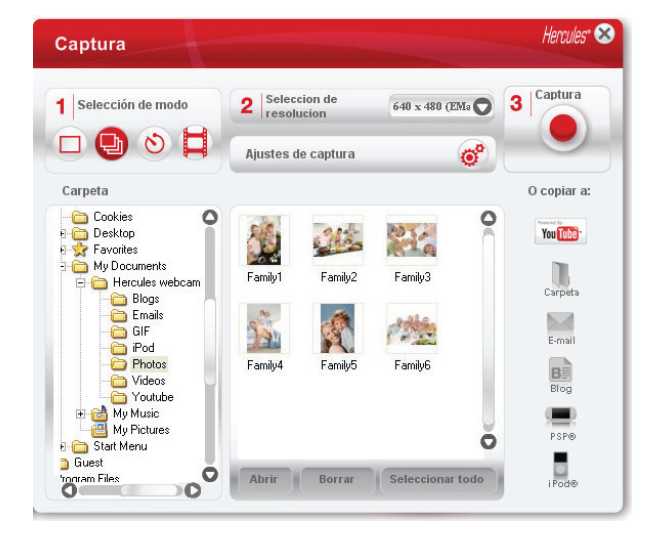

- Se abre una nueva ventana. Sigue los pasos que se indican en pantalla:
- 1. Selecciona el modo Ráfaga.

pulsa otra vez el botón

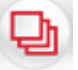

2. Selecciona la resolución en la lista desplegable.

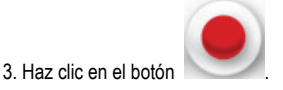

Se inicia una cuenta atrás de **3 segundos**, que te da tiempo para posar. A continuación, se toman **10 fotos** en sucesión rápida, a un ritmo de **3 imágenes por segundo** (configuración predeterminada).

- Para dejar de disparar antes de que se tome la última foto,

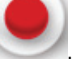

Se inicia una cuenta atrás de **3 segundos**, que te da tiempo para posar. A continuación, se toman **10 fotos** en sucesión rápida, a un ritmo de **3 imágenes por segundo** (configuración predeterminada).

Las imágenes se guardan en la ubicación y el formato (jpeg) seleccionados de forma predeterminada, y se abre la carpeta que contiene las imágenes, mostrando miniaturas de tus fotos.

En este modo, Webcam Station Evolution crea un **GIF animado** en una subcarpeta "GIF", que se abre automáticamente para mostrarte la animación creada. Sorprende a tus amigos importando este archivo en tu página web o en tu blog (para más detalles sobre esta función, consulta el capítulo 5. Añadido de fotos o vídeos a tu blog).

Nota: Para modificar los distintos ajustes de captura de fotos en el modo Ráfaga, consulta el capítulo 3.5. Selección de ajustes de captura de vídeo y foto.

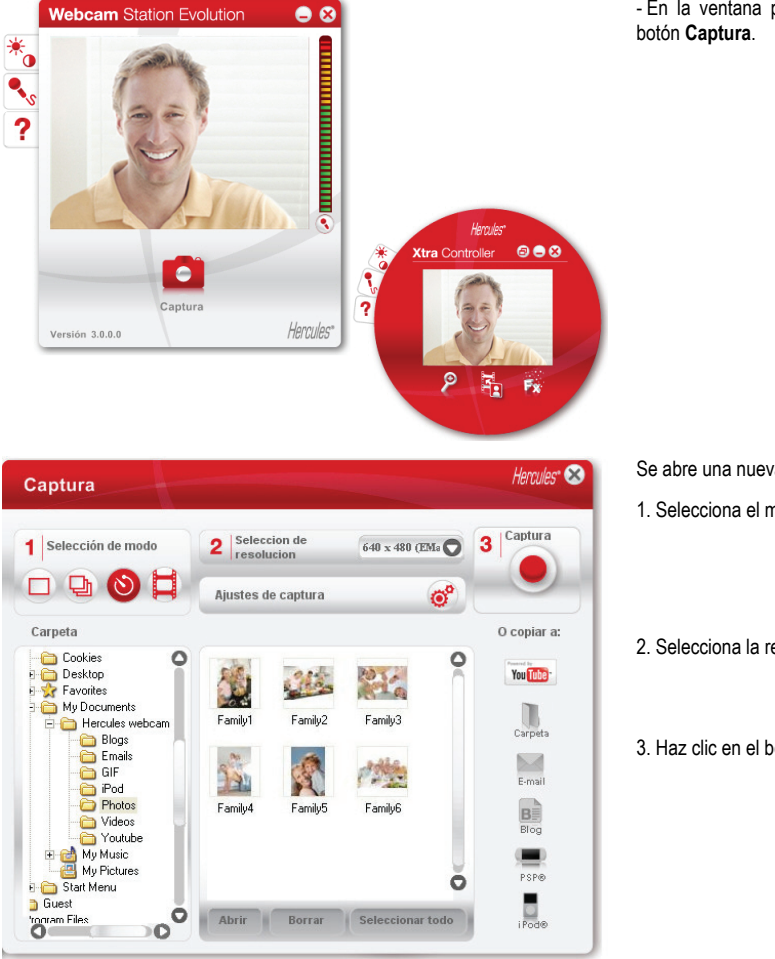

#### 3.3. Tomar fotos en modo Temporizador

- En la ventana principal de Webcam Station Evolution, haz clic en el

Se abre una nueva ventana. Sigue los pasos que se indican en pantalla:

1. Selecciona el modo Temporizador.

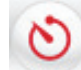

2. Selecciona la resolución en la lista desplegable.

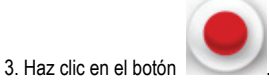

Se inicia una cuenta atrás de 3 segundos (de forma predeterminada), que te da tiempo a posar antes de que se tome la foto.

La imagen se guarda en la ubicación y el formato (jpeg) seleccionados de forma predeterminada, y se abre la carpeta que contiene las imágenes, mostrando miniaturas de tus fotos.

Nota: Para modificar los distintos ajustes de captura de fotos en el modo Temporizador, consulta el capítulo 3.5. Selección de ajustes de captura de vídeo y foto.

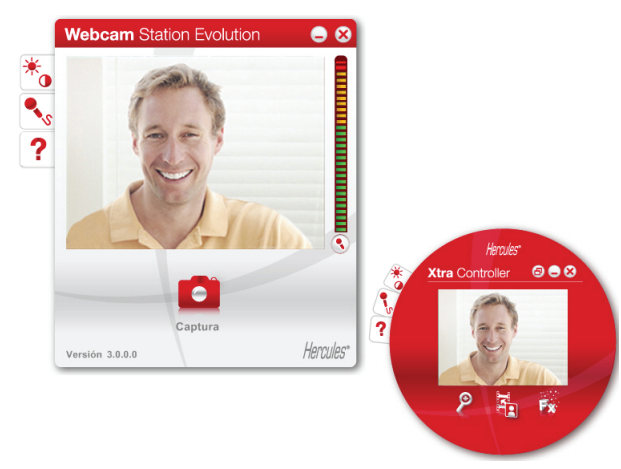

- 3.4. Captura de una secuencia de vídeo
- Ejecuta Webcam Station Evolution.
- En la ventana principal, haz clic en el botón Captura.

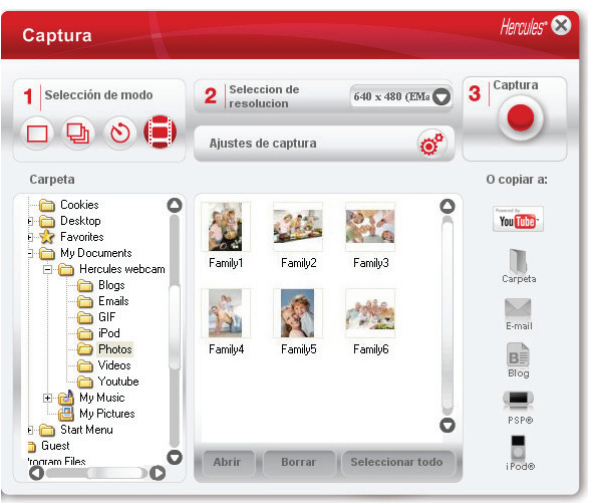

- Se abre una nueva ventana. Sigue los pasos que se indican en pantalla:
- 1. Selecciona el modo Captura de vídeo.

| H   |  |
|-----|--|
|     |  |
|     |  |
|     |  |
|     |  |
|     |  |
| 1   |  |
| - F |  |

2. Selecciona la resolución en la lista desplegable.

Ahora es el momento de que te coloques en posición y prepares tu texto o coreografía.

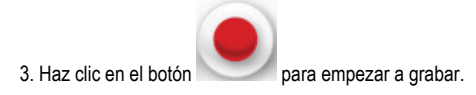

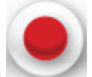

- Para dejar de grabar, vuelve a hacer clic en el botón

La secuencia de vídeo se graba en formato .avi (de forma predeterminada), en la ubicación seleccionada, y se abre la carpeta que contiene los vídeos.

Nota: Para modificar los distintos ajustes de captura de vídeo, consulta el capítulo 3.5. Selección de ajustes de captura de vídeo y foto.

#### 3.5. Selección de ajustes de captura de vídeo y foto

| Este paso sólo tiene que realizarse la primera vez o cuando desees cambiar los ajustes predeterminados (ubicación de guardado formato de foto, modo de captura, sonido realizado durante la captura). |
|----------------------------------------------------------------------------------------------------|
| Los ajustes de captura se pueden seleccionar en Webcam Station Evolution.                                                                                                    |
| - Haz clic en el botón 🥙 .                                                                                                    |
| - Selecciona Ajustes de captura.                                                                                                    |
| Se abre la ventana Ajustes de captura.                                                                                                    |

Selección de la ubicación para guardar capturas de vídeo y foto

| Carpeta de destino: | C:\Documents and Settings\BadBoy4life\My Documents | Examinar |
|---------------------|----------------------------------------------------|----------|
| Formato de foto:    | JPG                                                |          |

| Fotos               |                                                    |          |
|---------------------|----------------------------------------------------|----------|
| Carpeta de destino: | C:\Documents and Settings\BadBoy4life\My Documents | Examinar |
| Formato de foto:    | JPG                                                | )        |

- En la zona Fotos o Vídeos, verifica la ubicación para guardar tus fotos o vídeos.

- Si deseas cambiar la ubicación, haz clic en Examinar y selecciona otra carpeta.

- En la zona Fotos, selecciona el formato: bmp o JPG (de forma predeterminada).

#### Selección del formato de tus vídeos

| Códec de vídeo: | No comprimido                        | Opciones  |
|-----------------|--------------------------------------|-----------|
|                 | No comprimido                        |           |
|                 | DV Video Encoder                     |           |
| _               | Indeo® video 5.10 Compression Filter |           |
|                 | Prede MJPEG Compressor               | lar Acept |
|                 | Cinepak Codec by Radius              |           |
|                 | DivX® 5.2.1 Codec                    |           |
|                 | Intel Indeo(R) Video R3.2            |           |
|                 | Intel Indeo® Video 4.5               |           |
|                 | Indeo® video 5.10                    |           |
|                 | Intel IYUV codec                     |           |
|                 | Microsoft Video 1                    |           |

- En la zona Vídeos, selecciona el codificador de vídeo.

La lista mostrada contiene los codecs ya instalados en el ordenador. Si el codec lo permite, puedes modificar esos ajustes haciendo clic en el botón **Opciones**.

Selección de ajustes del modo de captura

| Modo ráfaga<br>Número de foto  | s: 10 a una cadencia de:         | 3 fotos por segundo |  |
|--------------------------------|----------------------------------|---------------------|--|
| Modo tempor<br>Tomar la foto d | izador:<br>espués de: 3 segundos |                     |  |

# - En el modo **Ráfaga**, configura el número total de fotos (de 1 a 20) y el número de fotos por segundo (de 1 a 5).

- En modo **Temporizador**, configura el retardo antes de tomar la imagen: de 0 (captura inmediata) a 10 segundos.

#### Selección del sonido realizado durante una captura

- Marca el cuadro Reproducir un sonido cuando se toma la foto y Webcam Station Evolution hará un sonido cuando se tome una foto.
- Puedes mantener el sonido predeterminado o hacer clic en Examinar para seleccionar tu propio sonido (en formato .wav).

#### 3.6. Selección, apertura o borrado de fotos o vídeos

#### Selección de fotos o vídeos

- Ejecuta Webcam Station Evolution.
- Haz clic en Captura.

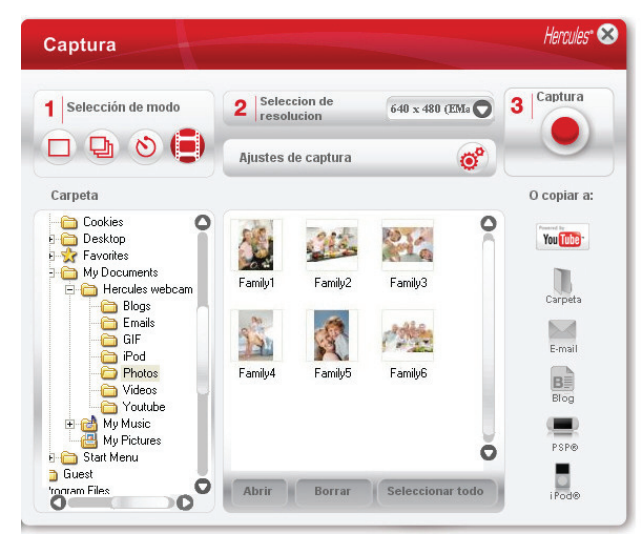

#### - Dirígete a la carpeta Mis imágenes o Mis vídeos.

- En la ventana de miniaturas, haz clic en el objeto en cuestión para seleccionarlo, o haz clic en el botón **Seleccionar todo** para seleccionar todos los objetos de la carpeta.

Nota: Para seleccionar varios objetos consecutivos, mantén pulsada la tecla Mayús del teclado mientras haces clic en cada artículo que desees incluir. Para seleccionar varios objetos no consecutivos, mantén pulsada la tecla Ctrl del teclado mientras haces clic en cada artículo que desees incluir.

#### Apertura de fotos o vídeos

- Tras haber seleccionado uno o más objetos en la ventana de miniaturas (mira arriba en Selección de fotos o vídeos), haz clic en el botón Abrir para verlos. Webcam Station Evolution ejecuta automáticamente tu software favorito de visualización de fotos o vídeos (definido por Windows para este tipo de archivo).

#### Borrado de fotos o vídeos

- Tras haber seleccionado uno o más objetos en la ventana de miniaturas (mira arriba en Selección de fotos o vídeos), haz clic en el botón **Borrar** para borrarlos.

# 4. SI DESEAS TRANSFERIR TUS VÍDEOS DIRECTAMENTE A TU CUENTA DE YOUTUBE

🗥 Si no tienes una cuenta de YouTube, debes registrarte en el sitio Web www.youtube.com para poder disfrutar de esta característica.

- Ejecuta Webcam Station Evolution.
- Accede a la carpeta Mis videos.

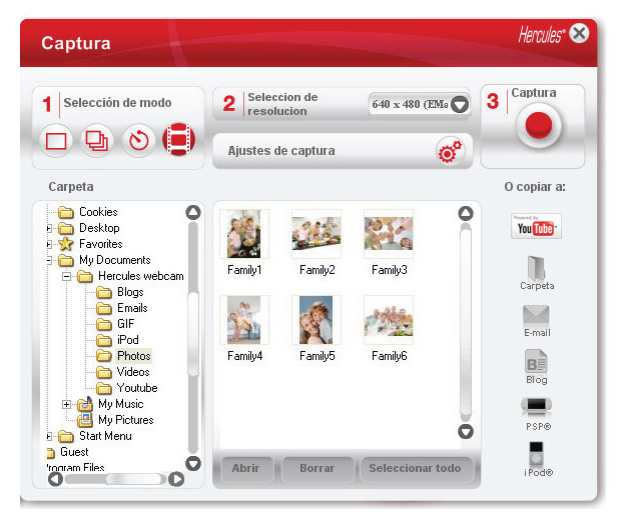

- Haz clic en el botón

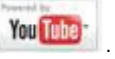

El vídeo se convierte y se abre la ventana Ajustes de YouTube.

- Haz clic en Añadir una cuenta nueva.
- Introduce el usuario y la contraseña de tu cuenta de YouTube.
- Selecciona el icono conectado a tu cuenta de YouTube.
- Haz clic en Enviar.

Se abrirá la ventana Ajustes de YouTube.

| Ajustes de Yo        | uTube                                                                                             | Hercules* |
|----------------------|---------------------------------------------------------------------------------------------------|-----------|
| Archivo de vídeo     | C:\Documents and Settings\Administrator\My Documents\Hercules webcam\Youtube\Vid-20080924-001.avi |           |
| Titulo               |                                                                                                   |           |
| Descripción          |                                                                                                   |           |
| Tags                 |                                                                                                   |           |
| Categoría:           | Coches y vehículos                                                                                | 0         |
| Comentarios          | Permitir que los comentarios se añadan automáticamente.                                           | 0         |
| Respuestas de vídeo: | Sí, permitir que las respuestas de vídeo se añadan automáticamente.                               | 0         |
| Puntuación:          | Sí, permitir que otras personas puntúen este vídeo.                                               | 0         |
| Integración:         | Sí, los sitios externos pueden integrar y reproducir este vídeo.                                  | 0         |
|                      | Anterior Siguiente Car                                                                            | icelar    |

- Rellena los campos Título, Descripción y Tags, y selecciona las opciones pertinentes (Categoría, Comentarios, etc.).

- Haz clic en Siguiente.

Tu vídeo se transferirá al sitio Web de YouTube y aparecerá un cuadro de diálogo para avisarte cuando la transferencia haya acabado.

- En la ventana de previsualización, haz clic en el objeto requerido para seleccionarlo.

| argar    | Hercules* |                                      |
|----------|-----------|--------------------------------------|
| Cargando | v         | /ebcam Station Evolution             |
|          |           |                                      |
|          |           | La película se ha cargado con éxito. |

# 5. ¿DESEAS AÑADIR FOTOS O VÍDEOS A TU BLOG?

¿Tienes un amigo que acaba de crear un blog con fotos? Impresiónale creando un vídeo blog y añadiéndole vídeos muy fácilmente, gracias a la función de conversión de Webcam Station Evolution, que convierte automáticamente el vídeo al formato apropiado.

Webcam Station Evolution va aún más lejos permitiéndote colocar tus imágenes directamente en tu blog, acompañando al texto del artículo. Y si tienes más de un blog en el mismo host, Webcam Station Evolution puede incluso guardar tus diferentes perfiles.

**Nota:** Webcam Station Evolution incluye ajustes para los hosts de blog más conocidos que te facilitan añadir elementos a tu blog. Sin embargo, algunos hosts pueden pedirte que coloques manualmente tu artículo, y no automáticamente mediante Webcam Station Evolution.

### Añadido de fotos o vídeos a tu blog

¿Tienes archivos en tus carpetas de Imágenes o Vídeos? Entonces probablemente quieras compartir tus obras maestras con tus lectores y conseguir sugerencias de ellos.

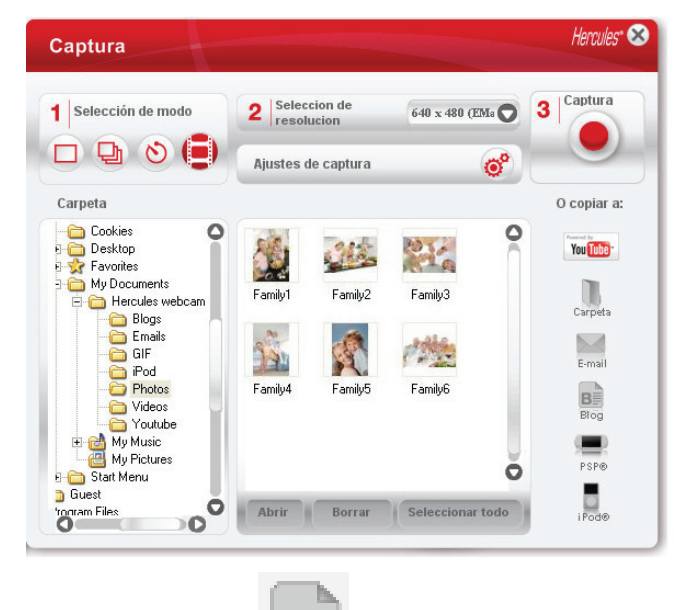

- En Webcam Station Evolution, selecciona la foto, vídeo o archivo GIF que desees añadir en la carpeta correspondiente.

- Haz clic en el botón 🖳

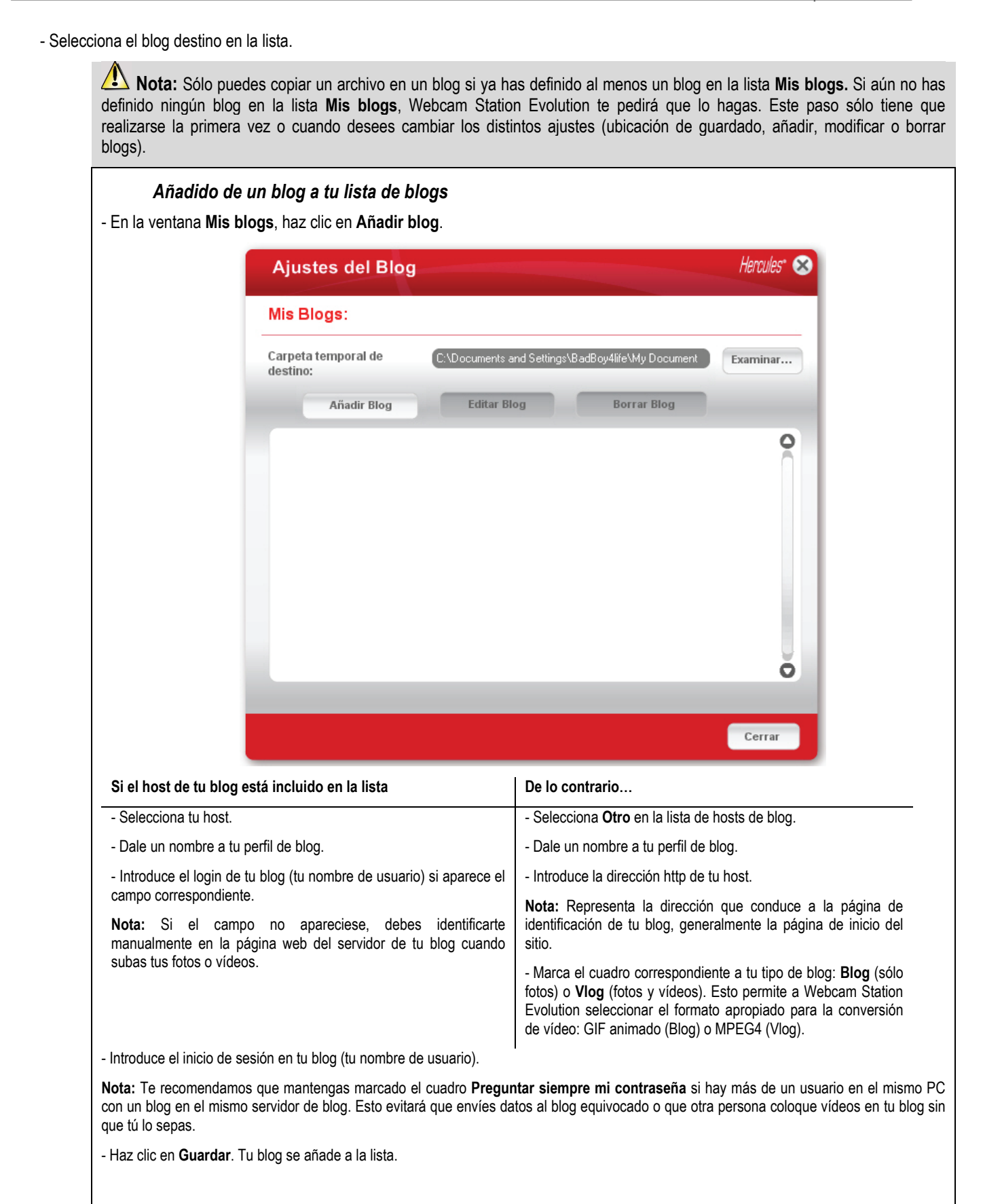

Webcam Station Evolution te pedirá que conviertas el archivo al formato apropiado para tu blog (de bmp a jpeg para una foto y de .avi a GIF animado si el blog no acepta vídeos, por ejemplo).

| Si el host de tu blog permite que Webcam Station Evolution coloque<br>directamente un artículo en tu blog                                                                                                    | De lo<br>contrario                                                                                                    |  |
|----------------------------------------------------------------------------------------------------|----------------------------------------------------------------------------------------------------|--|
| - Introduce tu contraseña (si has marcado el cuadro Preguntar siempre mi contraseña).                                                                                                    | Webcam Station Evolution te pedirá que te identifiques en<br>la página de inicio del host de tu blog, y que luego cargues |  |
| - Introduce el título y el texto de tu artículo en la ventana que aparece.                                                                                                    | manualmente tus fotos o vídeos desde la carpeta destino seleccionada de forma predeterminada, junto con tu                |  |
| - Cuando hayas terminado, haz clic en el botón Enviar.                                                                                                    | artículo.                                                                                                    |  |
| Webcam Station Evolution empezará a subir tu artículo al blog a través de<br>Internet. Después de un retardo de unos segundos o minutos,<br>dependiendo de la velocidad de tu conexión a Internet y del número y el<br>tamaño de los archivos que hayas seleccionado, el nuevo artículo y foto o<br>vídeo se añaden a tu blog y Webcam Station Evolution abre<br>automáticamente tu navegador web para permitirte ver tu artículo. |                                                                                                    |  |

### Edición de ajustes de un blog en Webcam Station Evolution

- En la ventana Mis blogs, selecciona un blog.

| Mis Blogs:                      |                             |                       |          |
|---------------------------------|-----------------------------|-----------------------|----------|
| Carpeta temporal de<br>destino: | C:\Documents and Settings\E | adBoy4life\MyDocument | Examinar |
| Añadir Blog                     | Editar Blog                 | Borrar Blog           |          |
|                                 |                             |                       | 0        |
|                                 |                             |                       |          |
| Blog 1                          |                             |                       |          |
|                                 |                             |                       |          |
|                                 |                             |                       |          |
|                                 |                             |                       | U        |
|                                 |                             |                       | 0        |
|                                 |                             |                       |          |

- Haz clic en el botón Editar Blog.

- Si lo deseas, cambia el host del blog.
- Introduce el inicio de sesión de tu blog (tu nombre de usuario).

**Nota:** Te recomendamos que mantengas marcado el cuadro **Preguntar siempre mi contraseña** si hay más de un usuario en el mismo PC con un blog en el mismo servidor de blog. Esto evitará que envíes datos al blog equivocado o que otra persona coloque vídeos en tu blog sin que tú lo sepas.

- Haz clic en Guardar. Tus nuevos ajustes se toman en cuenta ahora.

# Borrado de un blog de tu lista de blogs

Sólo puedes borrar los blogs que ya hayas definido en la lista Mis blogs.

- En la ventana Mis blogs, selecciona un blog para borrar.

| Ajustes del Blog                |                                                   | Hercules" 🛞 |
|---------------------------------|---------------------------------------------------|-------------|
| Mis Blogs:                      |                                                   |             |
| Carpeta temporal de<br>destino: | C:\Documents and Settings\BadBoy4life\My Document | Examinar    |
| Añadir Blog                     | Editar Blog Borrar Blog                           |             |
| Blog 1                          |                                                   | 0           |
|                                 |                                                   | Cerrar      |

- Haz clic en Borrar Blog. Tu blog ya se ha borrado de la lista.

# 6. ¿DESEAS TRANSFERIR TUS FOTOS/VÍDEOS A TU IPOD?

¿Tienes un iPod Vídeo y quieres cargarlo con las fotos y clips de vídeo creados con Hercules Dualpix Infinite? No hay nada más sencillo.

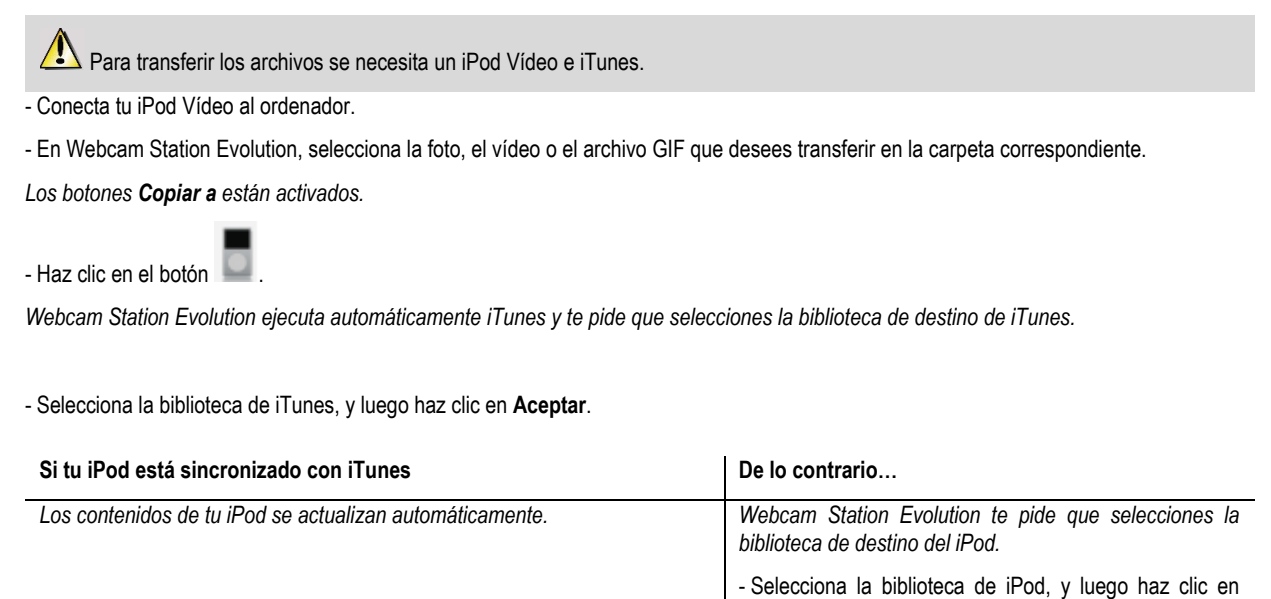

Aceptar.

Notas: Para conocer más detalles sobre cómo sincronizar tu iPod con iTunes, consulta la utilidad de ayuda de iTunes.

iPod no permite visualizar archivos GIF animados. Sólo se mostrará la primera foto.

# 7. ¿DESEAS TRANSFERIR TUS FOTOS/VÍDEOS A TU PSP?

¿Utilizas tu PSP como reproductor portátil de vídeo? Utilizando Webcam Station Evolution puedes transferir muy fácilmente tus fotos y clips de vídeo creados con Hercules Dualpix Infinite.

Tu Memory Stick Duo debe contener suficiente espacio de almacenamiento para guardar los archivos.

- Conecta tu PSP al ordenador.

- En Webcam Station Evolution, selecciona la foto, el vídeo o el archivo GIF que desees transferir en la carpeta correspondiente.

Los botones **Copiar a** están activados.

- Haz clic en el botón

Webcam Station Evolution detecta tu PSP y guarda los archivos en la carpeta de destino, después de convertirlos al formato apropiado.

Nota: Para conocer más detalles sobre cómo copiar archivos a tu PSP, consulta el manual de usuario de la PSP.

# 8. ¿DESEAS TRANSFERIR TUS FOTOS/VÍDEOS A UNA CARPETA EN TU ORDENADOR?

- En Webcam Station Evolution, selecciona la foto, el vídeo o el archivo GIF que desees transferir en la carpeta correspondiente.

Los botones Copiar a están activados.

- Haz clic en el botón

Webcam Station Evolution abre una ventana de selección de carpeta.

- Selecciona la carpeta en la que deseas guardar tus archivos.

# 9. ¿DESEAS ENVIAR TUS FOTOS/VÍDEOS POR CORREO ELECTRÓNICO?

- En Webcam Station Evolution, selecciona la foto, el vídeo o el archivo GIF que desees enviar en la carpeta correspondiente.

Los botones Copiar a están activados.

- Haz clic en el botón

Webcam Station Evolution te ofrece utilizar una aplicación de correo electrónico.

| Si deseas utilizar la aplicación ofrecida | Si deseas utilizar otra aplicación o si no se detecta una aplicación de correo electrónico               |
|-------------------------------------------|----------------------------------------------------------------------------------------------------|
| - Haz clic en <b>Sí</b> .                 | <ul> <li>Ejecuta tu aplicación de correo electrónico favorita.</li> </ul>                                |
|                                           | - Crea un nuevo correo electrónico.                                                                      |
|                                           | - Inserta manualmente tus archivos de fotos/vídeos en el correo electrónico.                             |
|                                           | <ul> <li>Introduce el asunto y el texto del mensaje, y luego envía el<br/>correo electrónico.</li> </ul> |